## PASOS A SEGUIR PARA UTILIZAR NAVIO

1- Descargar a aplicación da seguinte páxina:

https://lms-api-prod-navio.macmillan.education/PBF/apps

No caso de instalalo nun ordenador, deberedes descomprimir e executar o instalador.

2- Executar o programa e seleccionar "student".

|     | Welcome   |  |
|-----|-----------|--|
|     |           |  |
| Z., |           |  |
|     | You are a |  |
|     | Student   |  |
|     | Teacher 💿 |  |
|     |           |  |

3- Introducir o nome de usuario e contrasinal do alumno/a proporcionado pola mestra e <u>que atoparedes grampado na axenda</u>. Unha vez escritos, facer clic en "log in".

| No login details? Ask your<br>teacher or create an account below. | Sign into your account |
|-------------------------------------------------------------------|------------------------|
|                                                                   | Username               |
|                                                                   | Forgotten Username?    |
|                                                                   | Password               |
| ATS                                                               | Forgotten Password?    |
| A Car                                                             | ☐ Keep me logged in    |
|                                                                   | Log in                 |
|                                                                   | Create an account      |

4- Introducir a clave alfanumérica que atoparedes no reverso da portada do libro baixo unha tira gris que deberedes rascar.

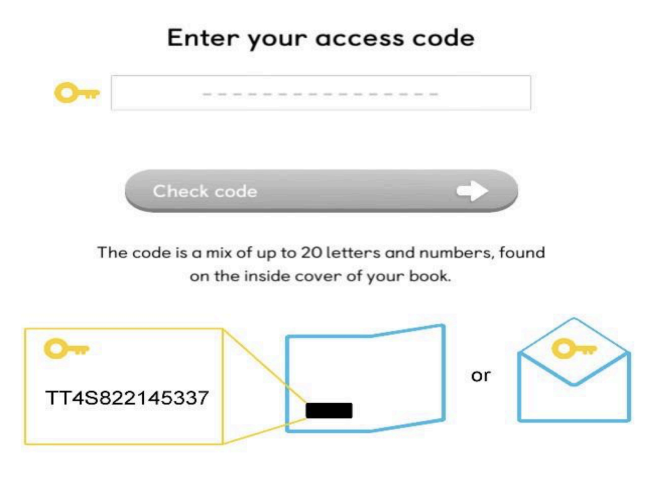

- 5- Aparecerá unha mensaxe de confirmación. Facer clic en "OK".
- 6- Configurade o voso avatar e desfrutade de Navio!

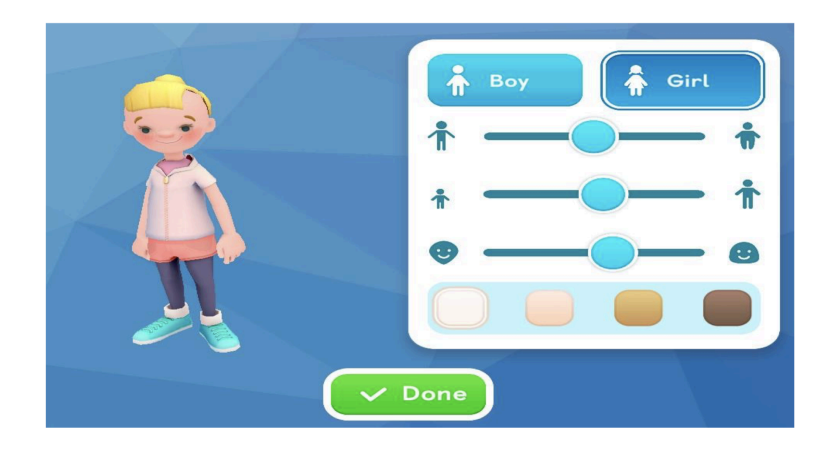

Espero que este breve manual vos servira de axuda. Se tedes calquera pregunta, non dubidedes en contactar comigo.

Un saúdo.

Aida